## INSTRUCTIVO PARA DOCENTES

## ¿COMO CARGAR MI CV?

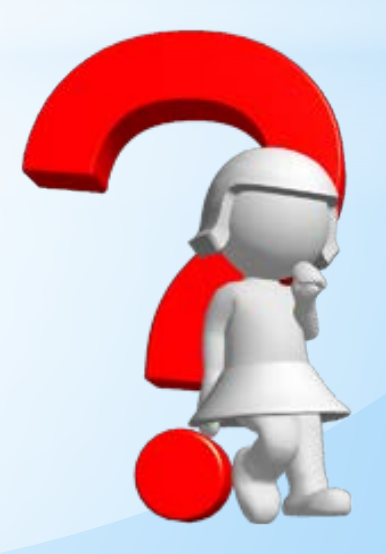

**Dirección Planeamiento - UTN FRD** 

1

\*Este es un proceso INSTITUCIONAL que involucra a toda la comunidad educativa de la Facultad Regional Delta, y depende de todos...

\*El proceso de carga de Ficha Docente o CVar es personal y la correcta vinculación a su área de trabajo, es la piedra basal del formulario electrónico on-line en la cual se debe presentar la información de la unidad académica en acreditación.

### RECUERDE QUE: No acreditan los actores, acredita la Facultad toda!!!

- \*En el proceso de Acreditación de la carrera se utilizará un Formulario Web dentro de CONEAU Global que permitirá cargar los datos para luego hacer un análisis profundo y sistemático de la información ingresada.
- \*Permite el acceso a múltiples usuarios, con lo que se facilitará la carga de los datos por parte de los distintos actores involucrados en cada instancia.
- \*La CONEAU sugiere que los docentes se registren en el sistema y completen su currículum en un plazo no mayor de 2 semanas.

## Ficha Rocente o CVar

\*¿Quiénes deben completar la Ficha Docente o el CVar.?

\* Todos los docentes

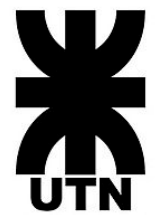

\* Los miembros de proyectos de investigación, extensión, servicios a terceros vinculados con las carreras de la Facultad.

\* Las autoridades de la Unidad Académica.

## \*¿Cuál me conviene usar CVAR o CONEAU Global?

\*CVAR

\* Miembros de Grupos de Investigación o Carrera de Investigador

\* Directivos de Facultad

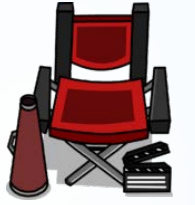

### \*CONEAU Global

- \* Docentes en General
- \* Puedo importar mi CV de CVAR o de Procesos de Acreditación anteriores

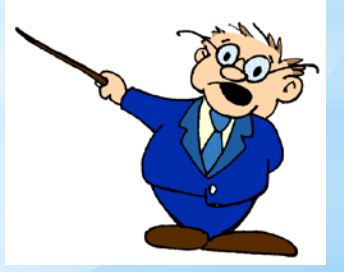

## ¿COMO REBEMOS PROCERER?

### \*Todos debemos ingresar a http://200.80.131.82/coneauglobal/

#### **CONERU** global Inicio

Acreditación de carreras

Evaluación externa

Inicio Universidades Docentes Evaluadores Personal Público Universidad Evaluadore Personal Personal Trabaje desde cualquier equipo con conexión a internet. Universidades Pares evaluadores Personal de la CONEAU Información pública Docentes Gestión institucional Ficha docente SICALL Mis aplicaciones Mis aplicaciones

Carreras acreditadas

Registro de expertos Web institucional

Dirección Planeamiento - UTN FRD

Registro de expertos

CONERLIglobal - Términos y condiciones - Política de privacidad - Mesa de ayuda - Web instituci

### \*Click Ficha Docente

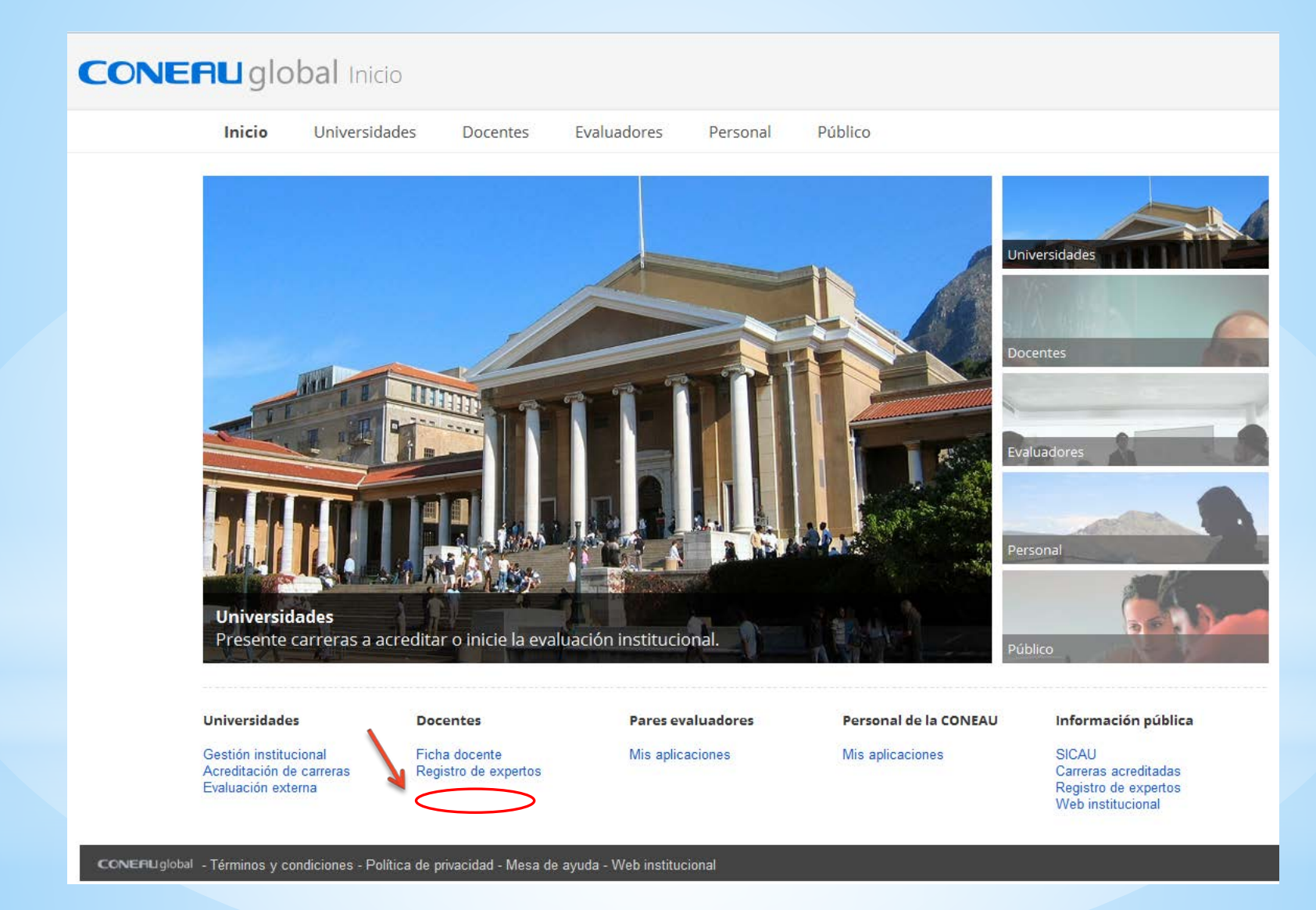

#### **CONERU** global Iniciar sesión

### Atenea

#### Complete su currículum

Complete y actualice su currículum vitae académico desde la web, mediante el CVar si es docente nacional o con nuestra ficha docente si es extranjero.

#### Registro de Expertos

Con su currículum, estará listo para realizar una solicitud de incorporación al Registro de Expertos de CONEAU, para participar como evaluador de carreras e instituciones.

#### Mas información »

|   | ¿Aún no tiene su usuario? | Crear mi cuent | a |
|---|---------------------------|----------------|---|
|   |                           |                | / |
| C | DNERU global              |                |   |
|   | Acceder a CONEAU Global   |                |   |
| ſ |                           |                |   |
| l | Nombre de usuario         | *1             |   |
| 1 | Contraseña                | *              |   |
|   |                           |                |   |
|   | Iniciar sesión            |                |   |
|   |                           |                |   |
|   |                           |                |   |

- > Olvidé mi contraseña
- > Descargar Chrome de Google

| Docer | es universitarios                                                                                                    |
|-------|----------------------------------------------------------------------------------------------------|
|       | Si usted es docente universitario y necesita completar su curriculum para la acreditación de carreras, o presentar una solicitud de incorporación al Registro de Expertos de la CONEAU, complete la<br>uiente información para crear su cuenta de usuario.                                                                                                    |
|       | * Apellido: * Nombres: E                                                                                                    |
|       | País: Argentina CUIT/CUIL: nn-nnnnnnn-n                                                                                                    |
|       | * Documento: DNI 💉 (solo números) 🗄 * Correo electrónico: usuario@host.com                                                                                                    |
|       | Tengo una ficha creada en CVar y deseo utilizar esa ficha. (¿Qué es CVar?)                                                                                                    |
|       | Código de verificación:                                                                                                    |
|       |                                                                                                    |
|       | Introduzca el texto                                                                                                    |
|       |                                                                                                    |
|       | Crear cuenta                                                                                                    |
|       | Crear cuenta                                                                                                    |
|       | Crear cuenta<br>Si es docente nacional, le sugerimos completar su ficha desde el curriculum unificado CVar. En cambio, si es docente extranjero, deberá completar el curriculum docente de CONEAU.<br>todas formas deberá crear su cuenta de usuario en CONEAU Global para interactuar con las instituciones que le soliciten información.                                                                                                    |
| CONE  | Crear cuenta<br>Si es docente nacional, le sugerimos completar su ficha desde el curriculum unificado CVar. En cambio, si es docente extranjero, deberá completar el curriculum docente de CONEAU.<br>todas formas deberá crear su cuenta de usuario en CONEAU Global para interactuar con las instituciones que le soliciten información.                                                                                                    |
|       | Si es docente nacional, le sugerimos completar su ficha desde el curriculum unificado CVar. En cambio, si es docente extranjero, deberá completar el curriculum docente de CONEAU.<br>todas formas deberá crear su cuenta de usuario en CONEAU Global para interactuar con las instituciones que le soliciten información.                                                                                                    |
|       | Si es docente nacional, le sugerimos completar su ficha desde el curriculum unificado CVar. En cambio, si es docente extranjero, deberá completar el curriculum docente de CONEAU.<br>todas formas deberá crear su cuenta de usuario en CONEAU Global para interactuar con las instituciones que le soliciten información.<br>global - Términos y condiciones - Política de privacidad - Mesa de ayuda - Web institucional<br>ompletar los datos solicitados en la página web<br>uscar los datos de registro que fueron enviados                                                                                                    |
|       | Si es docente nacional, le sugerimos completar su ficha desde el curriculum unificado CVar. En cambio, si es docente extranjero, deberá completar el curriculum docente de CONEAU.<br>todas formas deberá crear su cuenta de usuario en CONEAU Global para interactuar con las instituciones que le soliciten información.<br>global - Términos y condiciones - Política de privacidad - Mesa de ayuda - Web institucional<br>ompletar los datos solicitados en la página web<br>uscar los datos de registro que fueron enviados<br>ONEAUL GLOBAL al correo electrónico por                                                                                                    |
|       | Si es docente nacional, le sugerimos completar su ficha desde el curriculum unificado CVar. En cambio, si es docente extranjero, deberá completar el curriculum docente de CONEAU.<br>Idebal - Términos y condiciones - Política de privacidad - Mesa de ayuda - Web institucional<br>ompletar los datos solicitados en la página web<br>uscar los datos de registro que fueron enviados<br>ONEAU GLOBAL al correo electrónico por                                                                                                    |
|       | Si es docente nacional, le sugerimos completar su ficha desde el curriculum unificado CVar. En cambio, si es docente extranjero, deberá completar el curriculum docente de CONEAU.<br>Idebal - Términos y condiciones - Política de privacidad - Mesa de ayuda - Web instituciones<br>ompletar los datos solicitados en la página web<br>uscar los datos de registro que fueron enviados<br>ONEAU GLOBAL al correo electrónico por<br>agresado                                                                                                    |
|       | Si es docente nacional, le sugerimes completar su ficha desde el curriculum unificado CVar. En cambio, si es docente extranjero, deberá completar el curriculum docente de CONEAU<br>(docente activata de usuario en CONEAU Global para interactuar con las instituciones que le soliciten información:<br>completar los datos solicitados en la página web<br>uscar los datos de registro que fueron enviados<br>ONEAU GLOBAL al correo electrónico por<br>logresado<br>on los datos de usuario y contraseña generados,                                                                                                    |
|       | st e docerte nacional, le sugerinos completar su ficha desde el curriculum unificado CVar. En cambio, si es docerte extranjero, deberá completar el curriculum docente de CONEAU<br>doda forma deberá crear su cuenta de usuario en CONEAU Global para interactuar con las instituciones que le soliciten informació.<br>Interactual de principal de principal - Mesa de guyda - Web instituciones<br>completar los datos solicitados en la página web<br>uscar los datos de registro que fueron enviados<br>ONEAU GLOBAL al correo electrónico por<br>logresado<br>on los datos de usuario y contraseña generados,<br>on los datos de usuario y contraseña generados,                                      |
|       | Stes decente nacional, le sugerinos completar su ficha desde el curriculum unificado CVar. En cambio, si es docente extranjero, deberá completar el curriculum docente de CONEAU<br>constructions deberá crear su cuenta de usuano en CONEAU Global para interactuar con las instituciones que le soliciten información.<br>Interactiva de la contractiva de la curriculum unificado Sur. En cambio, si es docente extranjero, deberá completar el curriculum docente de CONEAU<br>ompletar los datos solicitados en la página web<br>uscar los datos de registro que fueron enviados<br>ONEAU GLOBAL al correo electrónico por<br>logresado<br>on los datos de usuario y contraseña generados,<br>biver a: |

## Como cargar los datos personales

Hay tres maneras para cargar el currículum docente:

- \* Completar todos los datos desde el principio
- \*Importar una ficha CONEAU de acreditaciones anteriores y actualizar los datos.
- \*Utilizar el sistema CVar

## Si quiere completar todos los datos desde el principio

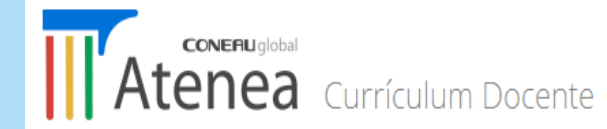

#### Bienvenida/o, Mario Edelmiro Antunez

| jNuevo!                                           | Ahora puede desi                                                              | gnar un colaborad                                                  | lor para que lo ayude                                                      | a completar su currícului                                                            | m. Ir a mi configuración                                       |                   |            |            |     |
|---------------------------------------------------|-------------------------------------------------------------------------------|--------------------------------------------------------------------|----------------------------------------------------------------------------|--------------------------------------------------------------------------------------|----------------------------------------------------------------|-------------------|------------|------------|-----|
| Mi currículur                                     | n                                                                             |                                                                    |                                                                            |                                                                                      |                                                                |                   |            |            |     |
| Ingrese a su<br>El mismo tie                      | currículum docent<br>ene carácter de o<br>brir mi currícului<br>s en docencia | te para completar<br>declaración jur<br>m                          | lo a actualizarlo desde<br>da y debe completa<br>Importar ficha ge         | e esta opción.<br>Irlo con información ve<br>enerada                                 | erídica y comprobable.                                         |                   |            |            |     |
| La siguiente<br>Deberá <b>apro</b><br>Nota: Sólam | lista muestra los o<br><b>barlos o rechaza</b><br>ente aparecerán lo          | cargos docentes<br>a <b>rlos</b> para que ca<br>os cargos de solid | en los que ha sido vin<br>da institución pueda c<br>citudes de acreditació | culado por las distintas in<br>ontinuar con su solicitud<br>n que aún no han sido pr | nstituciones.<br>I de acreditación.<br>resentadas ante CONEAU. |                   |            |            |     |
| Estado                                            | . 💌                                                                           | Institución                                                        | ▲ 💌                                                                        | Unidad académica                                                                     | ▲ 💌                                                            | Localización/sede | ▲ <b>▼</b> | Carrera(s) | A 1 |
|                                                   |                                                                               |                                                                    |                                                                            | No hay vince                                                                         | ulaciones externas realizadas.                                 |                   |            |            | =   |

### Cargar todos los datos: personales, de formación, académicos, de investigación, etc.

| Inicio Mesa de Ayuda      | Mario Edelmiro Antunez                                                                                                    |
|---------------------------|----------------------------------------------------------------------------------------------------|
| Atenea Mario Fo           | delmiro Antunez                                                                                                    |
|                           |                                                                                                    |
| Curriculum                | 1. Datos personales                                                                                                    |
| 1. Datos personales       |                                                                                                    |
| 2. Formación              | al Registro de Expertos de la CONEAU (tal como lo prevén los procedimientos de acreditación de carreras oportunamente aprobados). |
| 3. Área de desempeño      | 1.1. Información general                                                                                                    |
| 4. Docencia universitaria | * Apellido: Antunez * Nombres: Mario 🗄 Edelmiro 🗎                                                                                 |
| 5. Gestión académica      |                                                                                                    |
| 6. Desempeño no académico | * Sexo: Masculino * Fecha de nacimiento: 29/10/1967                                                                               |
| 7. Investigación          | * Documento: DNI 💌 18441895 (solo números) * CUIT/CUIL: 23-18441895-9 Ej.: 12-12345678-1                                          |
| 8. Reuniones científicas  |                                                                                                    |
| 9. Comités y jurados      | 1.2. Domicilio                                                                                                    |
| 10. Otra información      | * Calle: Luis Jenner * Número: 2143                                                                                               |
|                           | Piso: Departamento: * País: Argentina 🗸                                                                                           |
|                           | * Provincia: Buenos Aires * Departamento/Partido: (Seleccionar)                                                                   |
|                           | * Código Postal: 2800 * Localidad: Zárate                                                                                         |
|                           | 1.3. Contacto                                                                                                    |
|                           | * Teléfono: 03487 421973 * Correo electrónico: meantunez@gmail.com                                                                |
|                           | Fax:                                                                                                    |
|                           | Guardar y continuar Guardar Cancelar                                                                                              |

## Si utiliza su ficha docente acreditación anterior

| Atenea Currículum Docente                                                                                                    |                                                                                                    |                                           |                       |            |  |
|----------------------------------------------------------------------------------------------------|----------------------------------------------------------------------------------------------------|-------------------------------------------|-----------------------|------------|--|
| Bienvenida/o, Mario                                                                                                    | Edelmiro Antunez                                                                                               | 1                                         |                       |            |  |
| <b>iNuevo!</b> Ahora puede designar                                                                                                    | INuevo! Ahora puede designar un colaborador para que lo ayude a completar su currículum. Ir a mi configuración |                                           |                       |            |  |
| Mi currículum                                                                                                    |                                                                                                    |                                           |                       |            |  |
| Ingrese a su currículum docente para completarlo o actualizarlo desde esta opción.<br>El mismo tiene carácter de declaración jurada y debe completarlo con información veridica y comprobable.<br>Abrir mi currículum Importar ficha generada                                                                                                    |                                                                                                    |                                           |                       |            |  |
| Vinculaciones en docencia                                                                                                    |                                                                                                    |                                           |                       |            |  |
| La siguiente lista muestra los cargos docentes en los que ha sido vinculado por las distintas instituciones.<br>Deberá <b>aprobarlos o rechazarlos</b> para que cada institución pueda continuar con su solicitud de acreditación.<br><b>Nota:</b> Sólamente aparecerán los cargos de solicitudes de acreditación que aún no han sido presentadas ante CONEAU. |                                                                                                    |                                           |                       |            |  |
| Estado 🔺 💌 Inst                                                                                                    | stitución 🔺 💌                                                                                                  | Unidad académica 🔹 💌                      | Localización/sede 🔺 💌 | Carrera(s) |  |
|                                                                                                    |                                                                                                    | No hay vinculaciones externas realizadas. |                       | E          |  |

## Opción utilizar el sistema CVar

### \*Si el docente desea utilizar su currículum Cvar. Ir a configuración y seleccionar Cvar.

| Currículum docente                                                                                                    |
|----------------------------------------------------------------------------------------------------|
|                                                                                                    |
| Desde esta opción podrá modificar el orígen de su currículum. Seleccione CVar si posee previamente una ficha completada en el currículum unificado, o bien piensa completarla a futuro.<br>El currículum CVar permite importar información de SIGEVA-CONICET, además de poder utilizar su ficha para CONEAU y para las categorizaciones del programa de Incentivos.<br>Si es docente extranjero o desea seguir utilizando su Ficha Docente CONEAU, seleccione CONEAU. |
| Origen de mi currículum: CVar   Para más información sobre CVar, puede ingresar a la siguiente sección.                                                                                                    |
| Mi número de CUIT/CUIL                                                                                                    |
| Desde esta opción podrá modificar el número de CUIT/CUIL de su cuenta. Tenga en cuenta que esta información lo enlazará a CVar, en caso de utilizar dicho origen.<br>Modifique esta información sólamente si aplicará una corrección válida a su número de identificación.<br>CUIT/CUIL: 23-18441895-9                                                                                                    |
| Aceptar Cancelar                                                                                                    |

## Vinculación de la ficha

\*La vincula el administrador

- \*Una vez vinculada, aparecerá como pendiente de aprobación
- \*El docente deberá aceptar los datos cargados
- \*Los investigadores, extensionistas, servicios a terceros, y otras actividades, también deberán aceptar los datos cargados

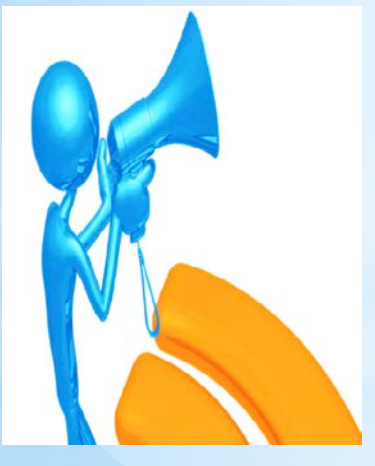

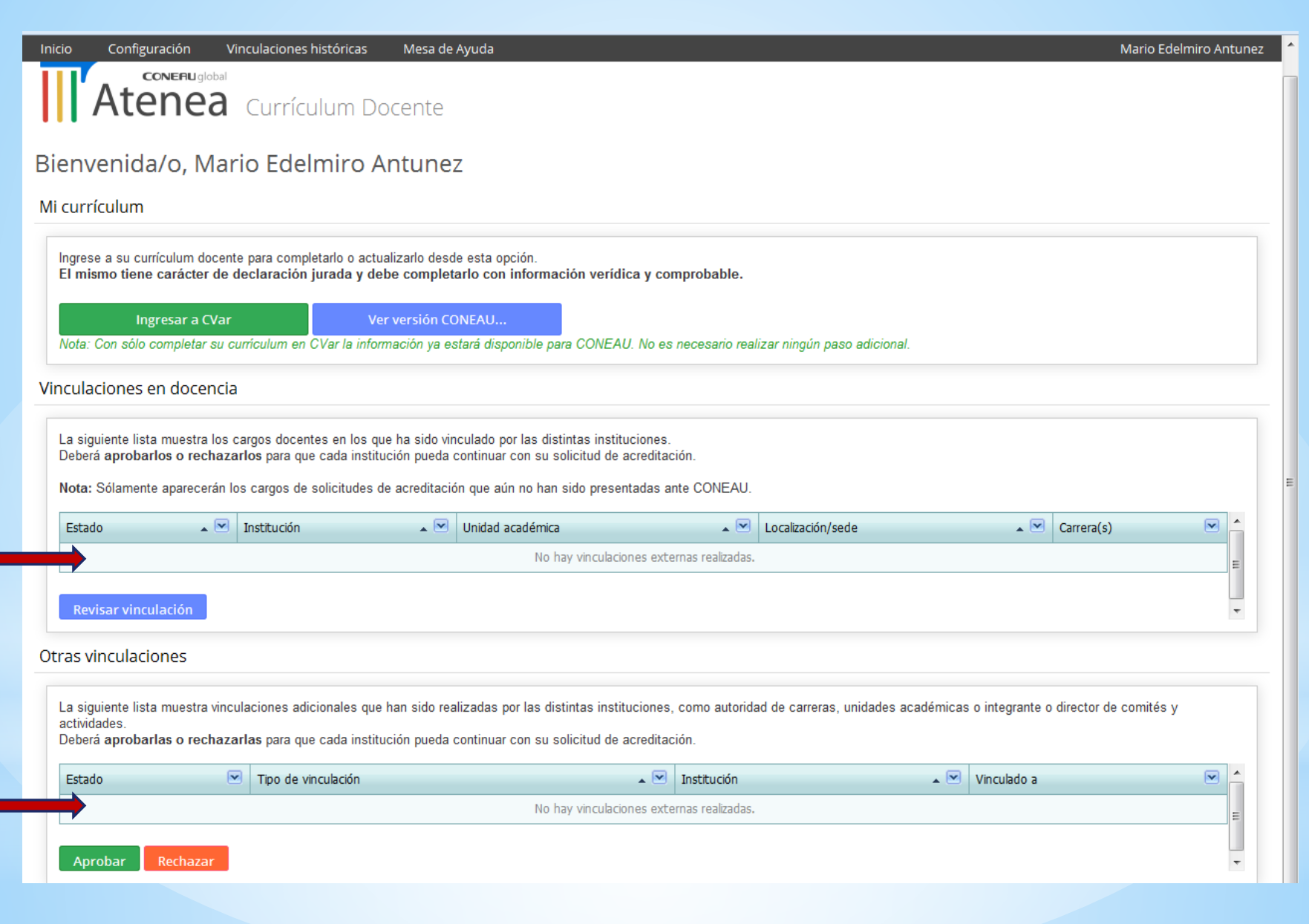

Consultas, dudas técnicas y solicitud archivo CV anterior : Ing. Mario Antúnez <u>antunezm@frd.utn.edu.ar</u>

Dudas con el Contenido:

Ing. María Kolb <u>kolbkosm@frd.utn.edu.ar</u>

Lic. Verónica Longobardi longover@frd.utn.edu.ar

Arq. María del Carmen Pereira pereiram@frd.utn.edu.ar

# Gracias por su colaboración!!!

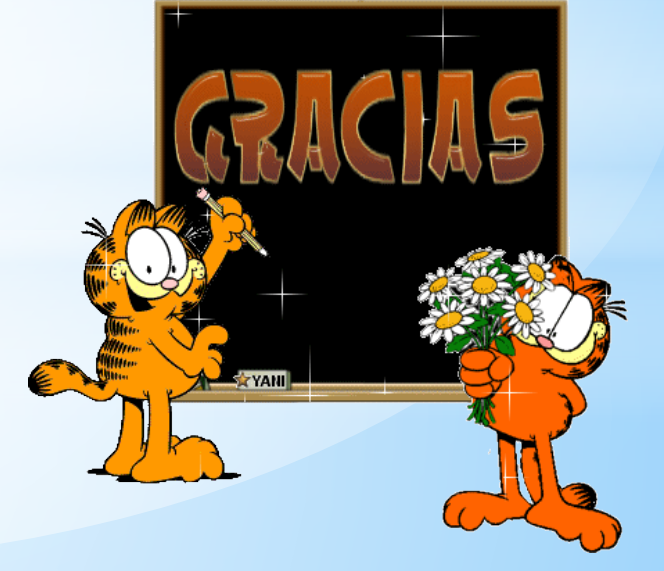